# **ZS pos Comércio a retalho**

## Talão de Desconto

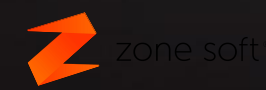

#### Talão de desconto

- Configurar Código de barras no talão
- Configurar talão de desconto
- Configurar Pagamento na skin personalizada
- Modo de Funcionamento

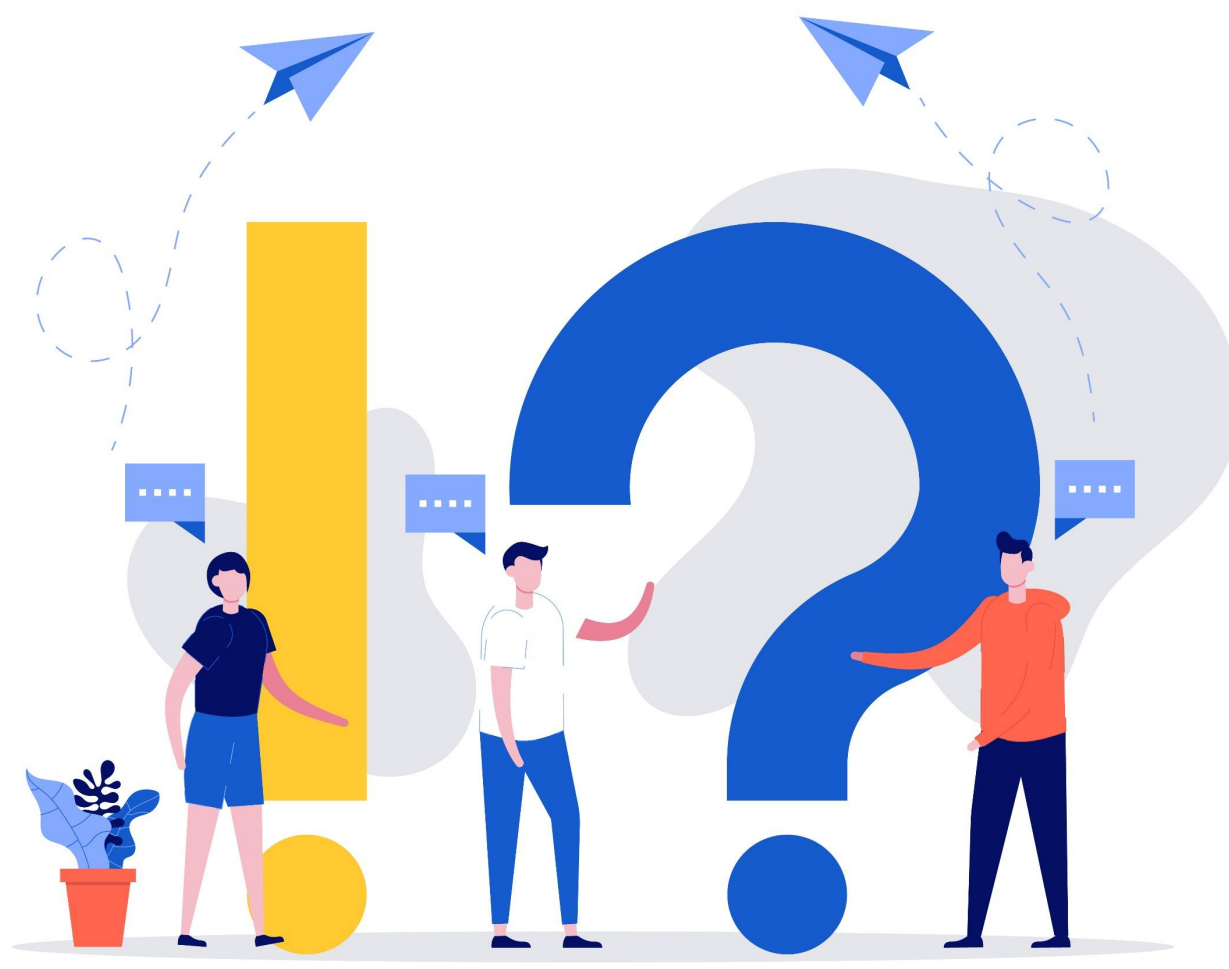

#### Configurar código de barras no talão

- Abrir o backoffice
- Configurações
- Definições
- Ativar a opção 43. Código de barras nos documentos de venda
- Salvar configurações

| Aspect    | o Geral                                    | Definições            | Configuraçõ              | es Globais     | Menus / Pr                  | omoções                 | Notificações e Integra   | ções Sessões      | Periféricos | AT e Validaçõ |
|-----------|--------------------------------------------|-----------------------|--------------------------|----------------|-----------------------------|-------------------------|--------------------------|-------------------|-------------|---------------|
|           |                                            |                       |                          | Hora           | gado                        |                         |                          |                   | F           | leset         |
|           | Código                                     |                       | Descr                    | ição           |                             | Qto                     | d Preço                  | Valor             | Desconto    | S             |
|           |                                            |                       | Tana atau dara           |                |                             |                         |                          |                   |             |               |
| r<br>:    | TV                                         |                       | nemponzador              | Normal         | <u> </u>                    |                         |                          |                   |             |               |
| A         | IVA no consumo minimo (cartoes)            |                       | Accume                   | ódico do produ | to                          | ~                       |                          |                   |             |               |
| 5         | Codigo directo no montomice                |                       | Assume courgo do produco |                |                             |                         |                          |                   |             |               |
| 9         | Anulação de produtos registados            |                       |                          |                |                             |                         |                          |                   |             |               |
| 0         | Mostrar botão "Oncões" no frontoffice      |                       |                          | Sim            | ~                           |                         |                          |                   |             |               |
| <br>11 Ma | ostrar botão "                             | "Painel de Bordo"     | no frontoffice           | Sim            | ~                           |                         |                          |                   |             |               |
| 15        | Botão "Pao                                 | amentos" no fro       | ntoffice AUTO            | Sim            | ~                           |                         |                          |                   |             |               |
| 36        |                                            | ,<br>Confirmar modo ( | de pagamento             | Sim            | ~                           |                         |                          |                   |             |               |
| 19        | Texto nos botões de produto do frontoffice |                       | Descrição                |                | ~                           |                         |                          |                   |             |               |
| ŧ1        | Imprimir QRCode no pedido em separado      |                       | Não 🗸                    |                | <ul> <li>✓ (aper</li> </ul> | nas com driver gráfico) |                          |                   |             |               |
| 12        |                                            | Pedir proprieda       | ides na venda            | Sim            | ~                           |                         |                          |                   |             |               |
| 13        | Código de ba                               | rras nos docume       | ntos de venda            | Sim            | ✓ (Imprimie)                | nos docum               | entos TK, VD, FA, FT, FS | e talões de troca | c.          |               |
| 14        | Produto                                    | automático ao pa      | agar no balcão           |                |                             |                         |                          |                   |             |               |
| 16        | Notificação                                | de pedidos susp       | ensos no login           | Sim            | ~                           |                         |                          |                   |             |               |
| 17        | Introdu                                    | ição de código de     | barras no FO             | Directa        |                             | ~                       |                          |                   |             |               |
| 48        | Atualizar tax                              | a de IVA ao trans     | ferir consumo            | Sim            |                             | ~                       |                          |                   |             |               |

#### Configurar talão de desconto

- Abrir o backoffice
- Tabelas
- Promoções
- Saldo cliente/Talão desconto
- Definir promoção
- Salvar configurações

| Promoções (Válido para todos os Postos)      |                                                 |                                        |  |  |  |  |
|----------------------------------------------|-------------------------------------------------|----------------------------------------|--|--|--|--|
|                                              |                                                 |                                        |  |  |  |  |
| Tipo de promoção                             | Activado - talão de desconto ~                  | Artigo 16.º n.º 6 do CIVA (ou similar) |  |  |  |  |
|                                              |                                                 |                                        |  |  |  |  |
| Percentagem                                  | 10 %                                            |                                        |  |  |  |  |
| Atribuição de saldo / desconto               | Sobre o valor pago                              | Imprimir nota de crédito               |  |  |  |  |
| Valor minimo para emitir desconto            | 10,00                                           |                                        |  |  |  |  |
|                                              |                                                 |                                        |  |  |  |  |
| Pode descontar até                           | 100 % sobre o valor a pagar Número de talões má | áximo por venda 2                      |  |  |  |  |
|                                              |                                                 |                                        |  |  |  |  |
|                                              |                                                 |                                        |  |  |  |  |
| Validade do saldo / talões desconto (dias)   | 60 Entre Datas Data Inicial 01/07/2023          | □ • Data Final 31/07/2023 □ •          |  |  |  |  |
| Incluir "válido em compras superiores a X €" | SIM ∽ Montante Mínimo 10 €                      |                                        |  |  |  |  |
|                                              |                                                 |                                        |  |  |  |  |
|                                              |                                                 |                                        |  |  |  |  |
|                                              |                                                 | Confirmar Sa                           |  |  |  |  |

\*exemplo para campanha com 10% sobre o total do valor pago com valor mínimo para emissão de 10€

- \*pode descontar 100% do valor a pagar e pode descontar num máximo de dois talões por venda
- Validade de 60 dias a começar no dia X e a acabar no dia Y
- Incluir no documento em compras superiores a X no valor mínimo de 10€

### Configurar Método de Pagamento na Skin Personalizada

- Abrir o ZSFODesigner
- Acrescentar um payment button
- Selecionar 16. Talão de Desconto
- Salvar

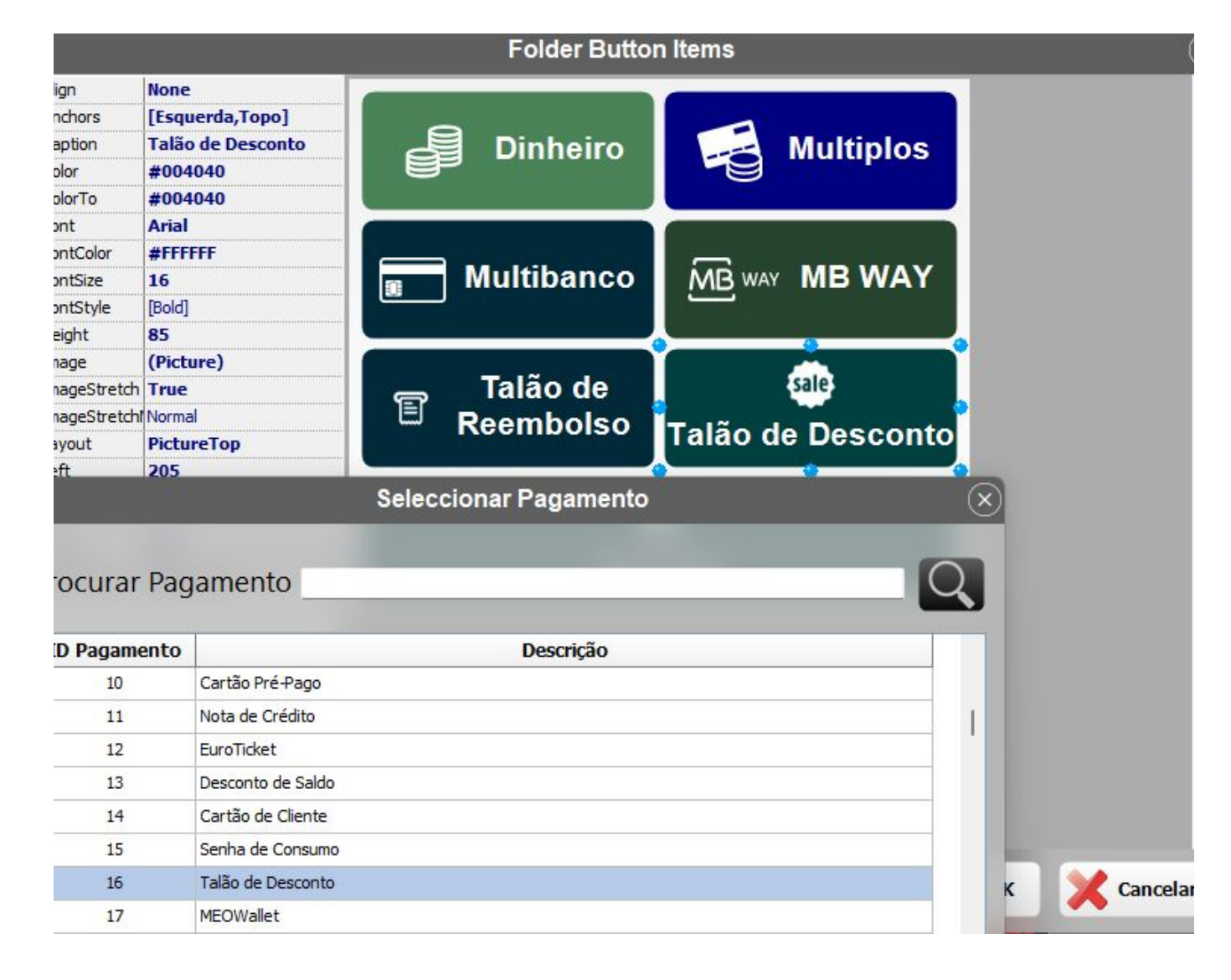

#### Modo de Funcionamento

- Ao efetuar uma venda (conforme o vídeo de exemplo) de 40€ foi emitido um talão de desconto de 4€.
- O talão impresso vem com código de barras para facilitar a introdução.
- Numa venda posterior, registar os produtos a levar e selecionar o método de pagamento talão de desconto.
- Passar no leitor o código de barras do talão de desconto ou vários.
- Só pode ser descontado dentro da validade definida

Para Reimprimir um talão de desconto pode ser adicionada a skin personalizada a função Imprime talões de desconto que nos indica quais os talões por descontar e descontados com filtro. Também está disponível no zsbms através de Venda - Vendas - Talões de desconto

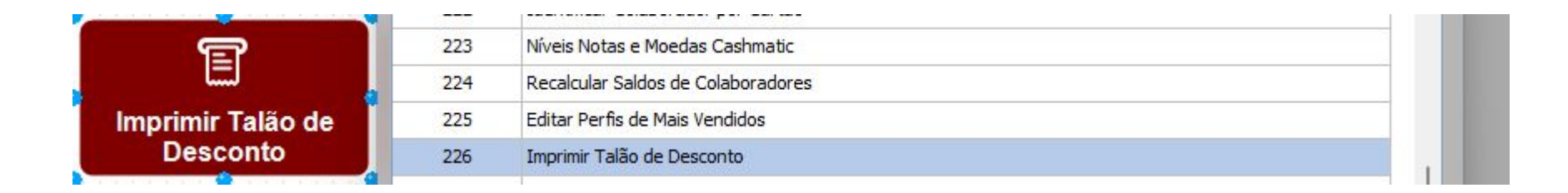